## **DB2** export and import tools

Task 1. Export and import of data

- 1. Start command line processor
- 2. Start DB2 instance (db2start)
- 3. Start DataStudio
- 4. Connect to SAMPLE db
- 5. Create new schema ecopy
- 6. In the schema ecopy, create table empcopy with the same structure like table employee in schema student (in the create table statement add option like employee)
- 7. Check, which constraints were included and if there are any data in table empcopy
- 8. Create the primary key for table empcopy on field empno
- 9. Export from table employee all data of all people with salary at least 50000 to a file empl.ixf of type IXF
- 10. Import data from the file emp1.ixf to table empcopy
- 11. Select data from table empcopy
- 12. Export from table employee all data of all people with salary at least 50000 to a file (emp1.del) of type DEL, using ; as column separator
- 13. Open the resulting file (in any text editor) and check the exported data
- 14. Import data from the file emp1.del to table empcopy (option replace)

Task 2. Export and import via spreadsheet

- 1. Export from table employee all data of all people with salary at least 50000 to a file (emp2.del) of type DEL, but adjust the options (column separator, string delimiter, date and number formats) such that you can import this file to Excel (or other spreadsheet)
- 2. In the Excel, modify the imported data: change salary of each employee to 60000; add new employee row, delete one employee (with empno=000020)
- 3. Import the data (after the changes) from Excel to table empcopy with option **replace**
- 4. In the schema ecopy, create table empcopy1 with the same structure like table employee in schema student; Create the primary key for table empcopy1 on field empno; Import data from the file emp1.del to table empcopy1
- 5. Import the data from Excel to table empcopy1 with option insert
- 6. In the schema ecopy, create table empcopy2 with the same structure like table employee in schema student; Create the primary key for table empcopy2 on field empno; Import data from the file emp1.del to table empcopy2
- 7. Import the data from Excel to table empcopy2 with option **insert\_update**
- 8. Compare data in tables employee, empcopy, empcopy1 and empcopy2

Task 3. Export and import – choosing columns

- In the schema ecopy create table emcopy3, with fields: empno char(6), fname varchar(12), lname varchar(15), salary decimal(9,2)
- 2. Create the primary key for table empcopy3 on field empno
- 3. Import data from the file emp1.del to table empcopy3 (choose the subset of columns)